This tutorial examines the creation of the **same** flight schedule for all selected inventory using the **Summary View** in the Plan Builder.

## Creating a Plan with Flighting

| 🤞 🗋 🛃 🔚 📽 🖻 🛙                         |                                                                                                    | untitled - CON                                  | IB Navigator®                                                                                                    |                 |
|---------------------------------------|----------------------------------------------------------------------------------------------------|-------------------------------------------------|----------------------------------------------------------------------------------------------------|-----------------|
| COMBDataR                             | eport Plan Builder Pargets                                                                                                    | Report Layout Finish Help                       | My Account Testing                                                                                                    | * 🔞             |
| Back Next COMBDat<br>Navigator        | taReport<br>E Edition<br>Data Source<br>, view and edit plans                                                                                                    | Rename Plan Plate Share Options                 | Move Up<br>Move Down<br>Costing<br>nter 2017 (January) and Numeris-RTS Fall 2016                                                                                                    | A               |
| Flighting                             | Campaign Length                                                                                                    | -                                               |                                                                                                    | Plan Type       |
| E Flighting                           | # of flight weeks 8                                                                                                    | 2 3                                             |                                                                                                    | Multiple Levels |
| Plan #1                               |                                                                                                    |                                                 |                                                                                                    |                 |
| Select Inventory                      | Markets                                                                                                    | OOH Companies                                   | Products                                                                                                    |                 |
| View/Edit Summary<br>View/Edit Detail | <ul> <li>Major Markets</li> <li>Toronto</li> <li>Montreal</li> <li>Vancouver</li> <li>Calgary</li> <li>Edmonton</li> <li>British Columbia</li> <li>Alberta</li> <li>Saskatchewan</li> <li>Manitoba</li> <li>Ontario</li> <li>Quebec</li> <li>Atlantic</li> </ul> | Astral Clear Channel OUTFRONT Pattison Quebecor | Columns (56x37)         Digital Column         Digital Horizontal Poster         Digital Horizontal Poster         Digital Series 10         Digital Series 12         Digital Series 14         Digital Seret Ad         Digital Street Ad         Digital Vertical Spectacular         Digital Vertical Spectacular         Digital Vertical Spectacular         Digital Vertical Spectacular         Digital Vertical Spectacular         Digital Vertical Spectaculars         Horizontal Backit Posters         Mega Columns (134x44)         Murals & Spectaculars         Series 10         Series 14         Super Shelter (98x69)         Vertical Backlit         Vertical Posters |                 |
|                                       | All None                                                                                                    | All None                                        | All None                                                                                                    |                 |
| View: 🗖 Selected 🛛 Un                 | selected                                                                                                    |                                                 | 15 Selected 0 Unsele                                                                                                    | cted 15 Total   |
|                                       | IGATOR®                                                                                                    |                                                 |                                                                                                    |                 |

To create a report with multiple, cross-tabbed campaign lengths:

1. Select *Plan Builder* from the ribbon menu

2. Select *Flighting*. Note that options for *Multiple Levels* and *Cost Inputs* are no longer available, and that the options for *Campaign Lengths* have changed.

3. Under *Campaign Length*, alter the *# of flight weeks* to reflect the maximum number of weeks that are needed for any product.

4. Select desired inventory.

5. Select the View/Edit Summary tab

## Select Flight Levels

| 🤞 🗋 🔒 🖬 🔞                                                  | M                                    |                                         | untitled - CO                        | MB Navigator®                                         | )          |        |          |               |        |            |        |  |  |  |  |  |
|------------------------------------------------------------|--------------------------------------|-----------------------------------------|--------------------------------------|-------------------------------------------------------|------------|--------|----------|---------------|--------|------------|--------|--|--|--|--|--|
| COMBDataR                                                  | eport Plan Builder                   | Targets Report Layout                   | Finish Help My Acc                   | ount                                                  |            |        |          |               |        |            | * @    |  |  |  |  |  |
| Ger Combon<br>Back Next COMBDat<br>Navigator<br>Navigation | taReport<br>B Edition<br>Data Source | Add Copy Rename<br>Plan Plan Plan<br>Op | Delete Share Plans Of Move Up        | Add Cost Inputs                                       |            |        |          |               |        | 1          | 5      |  |  |  |  |  |
| Select inventory                                           | , view and edit plan                 | IS                                      | -                                    | 🗧 COMB Summer 2017 (July) and Numeris-RTS Spring 2017 |            |        |          |               |        |            |        |  |  |  |  |  |
| Flighting                                                  | Campaign Length                      |                                         |                                      |                                                       |            |        |          |               | P      | an Type    | ^      |  |  |  |  |  |
| Flighting                                                  | # of flight weeks 8                  |                                         |                                      |                                                       |            |        |          |               | 0      | Multiple L | avels  |  |  |  |  |  |
| Plan #1                                                    |                                      |                                         |                                      |                                                       |            |        |          |               |        |            |        |  |  |  |  |  |
| -                                                          | IN EACH OF                           | FOR EACH OF                             |                                      | PLAN SELECTIONS                                       |            |        |          |               |        |            |        |  |  |  |  |  |
| Select Inventory                                           | Toronto                              | Astral                                  | Product                              | rs                                                    |            |        |          |               |        |            |        |  |  |  |  |  |
| View/Edit Summary                                          | Montreal                             | OUTFRONT                                | Objective                            | Level                                                 | Week 1     | Week 2 | Week 3 W | /eek 4 Week 5 | Week 6 | Week 7     | Week 8 |  |  |  |  |  |
|                                                            | Vancouver                            | Pattison                                | 🖶 📐 Daily GRPs                       | 25 😒                                                  | All None 📒 |        |          |               |        |            |        |  |  |  |  |  |
| View/Edit Detail                                           |                                      |                                         | <ul> <li>Street Furniture</li> </ul> | (68x47)                                               |            | ш      |          |               | _      |            | _ 2    |  |  |  |  |  |
|                                                            |                                      |                                         | Objective                            | Level                                                 | Week 1     | Week 2 | Week 3 W | /eek 4 Week 5 | Week 6 | Week 7     | Week 8 |  |  |  |  |  |
|                                                            |                                      |                                         | Daily GRPs                           | 25                                                    | All None   |        |          | •             |        |            | •      |  |  |  |  |  |
|                                                            |                                      |                                         | 3 the X Daily GRPs                   | ¥0                                                    | All None   |        |          |               |        |            |        |  |  |  |  |  |
|                                                            |                                      |                                         |                                      | ¥ 50                                                  | All None   |        | •        | • •           | •      | •          |        |  |  |  |  |  |
|                                                            |                                      |                                         |                                      |                                                       |            |        |          |               |        |            |        |  |  |  |  |  |
|                                                            |                                      |                                         |                                      |                                                       |            |        |          |               |        |            |        |  |  |  |  |  |
|                                                            |                                      |                                         |                                      |                                                       |            |        |          |               |        |            |        |  |  |  |  |  |
|                                                            |                                      |                                         |                                      |                                                       |            |        |          |               |        |            |        |  |  |  |  |  |
|                                                            |                                      |                                         |                                      |                                                       |            |        |          |               |        |            | -      |  |  |  |  |  |
|                                                            |                                      |                                         |                                      |                                                       |            |        |          |               |        |            |        |  |  |  |  |  |
|                                                            |                                      |                                         |                                      |                                                       |            |        |          |               |        |            |        |  |  |  |  |  |
|                                                            |                                      |                                         |                                      |                                                       |            |        |          |               |        |            | ~      |  |  |  |  |  |
|                                                            | IGATOR®                              |                                         |                                      |                                                       |            |        |          |               |        |            |        |  |  |  |  |  |

When flighting is activated, each product in the **Summary View** will have a flighting grid underneath it. There is one row in the grid for each flighting level, and one column for each week.

**Note:** Changing the flighting grid for a product in the **Summary View** will set the flights for that product in all markets for all operators.

To change the flighting levels of an outdoor product:

1. Find the row of the product in the grid, and select the drop-down box in the *Objective* column. Select the desired kind of objective from the drop-down list (e.g. Daily GRPs, Daily Impressions, etc.). The drop-down list will close.

2. In the same row, select the cell in the *Level* column. Enter the level that you wish.

3. Click on the **green "+" sign** to add another level. Anew row will appear - you can enter the objective and level that you wish. You can add more rows by clicking the green "+" sign.

The rows in the flighting grid will be adjusted to reflect the selected levels.

#### Select Flight Weeks

| 🤞 🗋 🛃 🔚 🔏 🖻 🛙                                | ×                                   |                                  | untitled - COMB Navigator®                                                                                                    |                 |  |  |  |  |  |
|----------------------------------------------|-------------------------------------|----------------------------------|----------------------------------------------------------------------------------------------------|-----------------|--|--|--|--|--|
| COMBDataR                                    | eport Plan Builder Targe            | ts Report Layout                 | Finish Help My Account                                                                                                    | * 🕑             |  |  |  |  |  |
| Back Next COMBDat<br>Navigator<br>Navigation | aReport<br>© Edition<br>Data Source | Copy Rename De<br>Plan Plan Opti | Add Cost Inputs  Add Cost Inputs  Costing Costing Cost | $\Delta$        |  |  |  |  |  |
| Elighting                                    | Campaign Length                     |                                  |                                                                                                    | Plan Type       |  |  |  |  |  |
| E Flighting                                  | # of flight weeks 8                 | **                               |                                                                                                    | Multiple Levels |  |  |  |  |  |
| Plan #1                                      |                                     |                                  |                                                                                                    |                 |  |  |  |  |  |
|                                              | IN EACH OF                          | FOR EACH OF                      | PLAN SELECTIONS                                                                                                    |                 |  |  |  |  |  |
| Select Inventory                             | Toronto                             | Astral                           | Product Horizontal Posters                                                                                                    |                 |  |  |  |  |  |
| View/Edit Summary                            | Montreal                            | OUTFRONT                         | Objective Level Week 1 Week 2 Week 3 Week 4 Week 5 Week 6 Week 7                                                                                                    | Week 8          |  |  |  |  |  |
|                                              | Vancouver                           | Pattison                         | Image: Street Furniture (68x47)         Image: Street Furniture (68x47)                                                                                                    |                 |  |  |  |  |  |
| View/Edit Detail                             |                                     |                                  | Objective     Level     Week 1     Week 2     Week 4     Week 5     Week 6       Daily GRPs     25     All     None     0     0     0       Daily GRPs     40     All     None     0     0     0       Daily GRPs     50     All     None     0     0     0                                                                                                    | Week 8          |  |  |  |  |  |
| View: 🔲 Selected 🛛 🔲 Un                      | selected                            |                                  | 15 Selected 0 Unselected                                                                                                    | 15 Total        |  |  |  |  |  |

All the weeks of the first level are selected by default. Within each week, only one level may be selected at a time for a product. When no inventory is to be selected in a particular week, click the checked box in that week, which will deselect it.

If 50 GRPs are available for 3 weeks, and then 40 GRPs are available for 2 weeks:

1) On the 50 Daily GRPs row, click on *None* on the left side to deselect all of the boxes and the select the Week 1, Week 2, and Week 3 boxes.

2) In the 40 Daily GRPs row, click on *None* and then select the Week 4 and Week 5 boxes.

3) In the 25 Daily GRPs row, click on *None* and then select the Week 7 and Week 8 boxes.

If no inventory is available in week 6 - leave the Week 6 box unchecked.

**Note:** The selection/deselection of each box in the flight grid can take several seconds. After clicking a box, wait until Navigator indicates it is done before selecting subsequent boxes.

# **Review the Flight Grid**

|   | PLAN SELECTIONS |          |               |          |       |    |     |      |        |        |        |        |        |        |        |        |
|---|-----------------|----------|---------------|----------|-------|----|-----|------|--------|--------|--------|--------|--------|--------|--------|--------|
|   |                 |          | Product       |          |       |    |     |      |        |        |        |        |        |        |        |        |
| - |                 |          | Horizontal Po | sters    |       |    |     |      |        |        |        |        |        |        |        |        |
|   |                 |          | Objective     |          | Level |    |     |      | Week 1 | Week 2 | Week 3 | Week 4 | Week 5 | Week 6 | Week 7 | Week 8 |
|   | +               | $\times$ | Daily GRPs    | ~        | 25    | -  | All | None |        |        |        |        |        |        |        |        |
| - |                 |          | Street Furnit | ure (68x | (47)  |    |     |      |        |        |        |        |        |        |        |        |
|   |                 |          | Objective     |          | Level |    |     |      | Week 1 | Week 2 | Week 3 | Week 4 | Week 5 | Week 6 | Week 7 | Week 8 |
|   | ╋               | $\times$ | Daily GRPs    | ~        | 25    | -  | All | None |        |        |        |        |        |        |        |        |
|   | ╬               | X        | Daily GRPs    | ~        | 40    | \$ | All | None |        |        |        |        |        |        |        |        |
|   | ╬               | $\times$ | Daily GRPs    | ~        | 50    | \$ | All | None |        |        |        |        |        |        |        |        |

The flighting grid for Street Furniture now looks like the above figure.

Select the Report Layout tab in the Ribbon

## **Editing the Report Layout**

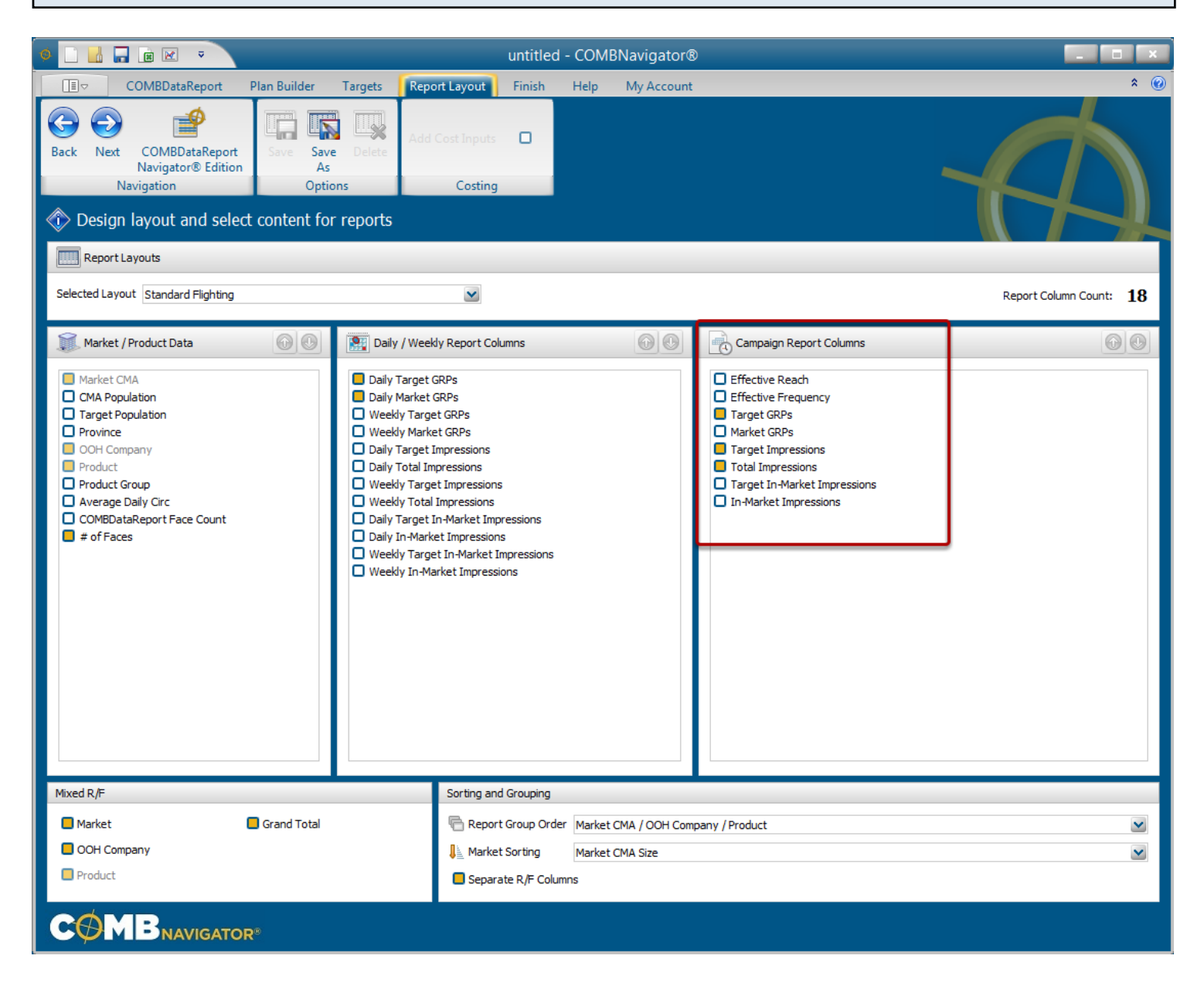

Selecting required report columns and report options is the same as non-flighting reports.

Note: Flighting reports always place *Reach / Frequency* first among *Campaign Report Columns*. Thus, unlike other reports, *Reach / Frequency* is not listed. When done making layout selections, select the *Finish* tab on the ribbon at the top of the screen and then select *Results* to see the flighting report.

| A            | В              | С                        | D          | Е     | F         | G          | Н       | 1       | J         | K        | L        | M        | N        | 0        | P        | Q      | R          | S         |
|--------------|----------------|--------------------------|------------|-------|-----------|------------|---------|---------|-----------|----------|----------|----------|----------|----------|----------|--------|------------|-----------|
| 1 Target     | A18+           |                          |            |       |           |            |         |         |           |          |          |          |          |          |          | -      |            |           |
| 2 Sort By    | Market CMA Siz | e, OOH Company, Produ    | ct         |       |           |            |         |         |           |          |          |          |          |          |          | CQ     | <b>MB</b>  | APPROVED  |
| 3            |                |                          |            |       |           |            |         |         |           |          |          |          |          |          |          |        |            |           |
| 4 Market CMA | OOH Company    | Product                  | Average    | # of  | Daily Tgt | Daily Mkt  |         |         |           |          | Week     |          |          |          | Total    | Tgt    | Target     | Total     |
| 5            |                |                          | Daily Circ | Faces | GRPs      | GRPs       | 1       | 2       | 3         | 4        | 5        | 6        | 7        | 8        |          | GRPs   | Imp (000s) | Imp (000s |
| 6 Toronto    | Astral         | Horizontal Posters       | 35,900     | 45    | 27        | 25         | х       | х       | x         | х        | X        | X        | х        | x        | 67/22.3  | 1,500  | 80,767     | 90,483    |
| 7 Plan #1    |                |                          |            |       |           | R/F        | 42/4.5  | 42/4.5  | 42/4.5    | 42/4.5   | 42/4.5   | 42/4.5   | 42/4.5   | 42/4.5   | 67/22.3  | 1,500  | 80,767     | 90,483    |
| B            |                |                          |            |       |           |            |         |         |           |          |          |          |          |          |          |        |            |           |
| 9            |                | Street Furniture (68x47) | 18,900     | 85    | 27        | 25         | х       | х       | х         | х        | х        |          | х        | x        | 84/15.4  | 1,302  | 70,098     | 78,531    |
| 0            |                |                          | 18,900     | 136   | 43        | 40         |         |         |           | х        | х        |          |          |          | 75/7.9   | 595    | 32,045     | 35,900    |
| 1            |                |                          | 18,900     | 170   | 53        | 50         | х       | х       | х         |          |          |          |          |          | 83/13.5  | 1,116  | 60,084     | 67,312    |
| 2            |                |                          |            |       |           | R/F        | 77/7.3  | 77/7.3  | 77/7.3    | 75/6.5   | 75/6.5   | 0/0.0    | 56/3.3   | 56/3.3   | 91/33.1  | 3,012  | 162,227    | 181,743   |
| 3            |                |                          |            |       |           |            |         |         |           |          |          |          |          |          |          |        |            |           |
| 4            |                | Astral Mix               |            |       |           | Mix        | 81/9.2  | 81/9.2  | 81/9.2    | 80/8.4   | 80/8.4   | 42/4.5   | 70/5.3   | 70/5.3   |          |        |            |           |
| 5            |                |                          |            |       |           | Cumulative | 81/9.2  | 86/17.4 | 89/25.1   | 91/32.1  | 92/39.0  | 92/40.9  | 93/44.7  | 93/48.5  | 93/48.5  | 4,512  | 242,994    | 272,226   |
| 6            |                |                          |            |       |           |            |         |         |           |          |          |          |          |          |          |        |            |           |
| 7            | OUTFRONT       | Horizontal Posters       | 25,200     | 64    | 27        | 25         | х       | х       | х         | х        | х        | х        | х        | x        | 68/22.0  | 1,496  | 80,551     | 90,242    |
| 8            |                |                          |            |       |           | R/F        | 43/4.3  | 43/4.3  | 43/4.3    | 43/4.3   | 43/4.3   | 43/4.3   | 43/4.3   | 43/4.3   | 68/22.0  | 1,496  | 80,551     | 90,242    |
| 9            |                |                          |            |       |           |            |         |         |           |          |          |          |          |          |          |        |            |           |
| 20           |                | Street Furniture (68x47) | 23,400     | 68    | 26        | 25         | х       | х       | х         | х        | х        |          | х        | x        | 66/19.6  | 1,295  | 69,733     | 78,122    |
| 21           |                |                          | 23,400     | 110   | 43        | 40         |         |         |           | х        | х        |          |          |          | 57/10.4  | 598    | 32,230     | 36,107    |
| 2            |                |                          | 23,400     | 137   | 53        | 50         | х       | х       | х         |          |          |          |          |          | 64/17.3  | 1,118  | 60,211     | 67,454    |
| 13           |                |                          |            |       |           | R/F        | 58/9.6  | 58/9.6  | 58/9.6    | 56/8.6   | 56/8.6   | 0/0.0    | 42/4.4   | 42/4.4   | 74/40.9  | 3,011  | 162,173    | 181,683   |
| .4           |                |                          |            |       |           |            |         |         |           |          |          |          |          |          |          |        |            |           |
| !5           |                | OUTFRONT Mix             |            |       |           | Mix        | 64/11.6 | 64/11.6 | 64/11.6   | 63/10.6  | 63/10.6  | 43/4.3   | 55/6.7   | 55/6.7   |          |        |            |           |
| :6           |                |                          |            |       |           | Cumulative | 64/11.6 | 70/21.3 | 74/30.4   | 76/38.4  | 77/46.2  | 78/48.4  | 78/52.7  | 79/57.0  | 79/57.0  | 4,507  | 242,724    | 271,925   |
| 27           |                |                          |            |       |           |            |         |         |           |          |          |          |          |          |          |        |            |           |
| 8            | Pattison       | Horizontal Posters       | 24,100     | 67    | 27        | 25         | х       | х       | X         | х        | х        | х        | х        | х        | 68/22.1  | 1,498  | 80,650     | 90,352    |
| !9           |                |                          |            |       |           | R/F        | 43/4.4  | 43/4.4  | 43/4.4    | 43/4.4   | 43/4.4   | 43/4.4   | 43/4.4   | 43/4.4   | 68/22.1  | 1,498  | 80,650     | 90,352    |
| 10           |                |                          |            |       |           |            |         |         |           |          |          |          |          |          |          |        |            |           |
| 1            |                | Street Furniture (68x47) | 11,600     | 138   | 27        | 25         | х       | х       | х         | х        | x        |          | х        | х        | 65/19.9  | 1,299  | 69,962     | 78,378    |
| 2            |                |                          | 11,600     | 222   | 43        | 40         |         |         |           | х        | х        |          |          |          | 57/10.5  | 597    | 32,156     | 36,025    |
| 13           |                |                          | 11,600     | 277   | 53        | 50         | х       | х       | X         |          |          |          |          |          | 64/17.5  | 1,118  | 60,184     | 67,425    |
| 4            |                |                          |            |       |           | R/F        | 56/9.9  | 56/9.9  | 56/9.9    | 55/8.9   | 55/8.9   | 0/0.0    | 41/4.5   | 41/4.5   | 73/41.4  | 3,014  | 162,303    | 181,828   |
| 15           |                |                          |            |       |           |            |         |         |           |          |          |          |          |          |          |        |            |           |
| 16           |                | Pattison Mix             |            |       |           | Mix        | 62/12.0 | 62/12.0 | 62/12.0   | 61/11.1  | 61/11.1  | 43/4.4   | 53/7.0   | 53/7.0   |          |        |            |           |
| 17           |                |                          |            |       |           | Cumulative | 62/12.0 | 68/22.0 | 71/31.3   | 74/39.5  | 75/47.6  | 76/49.8  | 76/54.2  | 77/58.6  | 77/58.6  | 4,511  | 242,952    | 272,180   |
| 8            |                | -                        |            |       |           |            | 0.110.1 | 0.410.6 | 0.410.4 - | 0.4100.7 | 0.4100 - | 0.010    | 00110    | 00110    |          |        |            |           |
| 9            |                | Toronto Mix              |            |       |           | Mix        | 91/24.5 | 91/24.5 | 91/24.5   | 91/22.2  | 91/22.2  | 62/9.1   | 86/13.1  | 86/13.1  | 0714.40  | 10.50  | 700.075    |           |
| 0            |                |                          |            |       |           | Cumulative | 91/24.5 | 93/48.1 | 95/70.9   | 95/91.3  | 96/111.8 | 96/117.4 | 96/128.8 | 97/140.1 | 97/140.1 | 13,531 | /28,670    | 816,331   |
| 1            |                |                          |            |       |           |            |         |         |           |          |          |          |          |          |          |        | 50.000     |           |
| 2 Montreal   | Astral         | Horizontal Posters       | 50,300     | 21    | 27        | 25         | X       | X       | X         | X        | X        | X        | X        | X        | 66/22.8  | 1,500  | 53,990     | 59,168    |
| 3 Plan #1    |                |                          |            |       |           | R/F        | 42/4.4  | 42/4.4  | 42/4.4    | 42/4.4   | 42/4.4   | 42/4.4   | 42/4.4   | 42/4.4   | 66/22.8  | 1,500  | 53,990     | 59,168    |
| 4            |                |                          |            |       |           |            |         |         |           |          |          |          |          |          |          |        |            |           |

In the flighting report, the flight grid is reproduced to the left of the campaign columns.

The **R/F** line of each product reports the reach and frequency achieved by the inventory in that week alone, ignoring the contribution of other weeks. Thus, it is zero in Week 6 for Street Furniture, because no inventory was selected for that week.

For each Operator, Product and Market Mix, two lines appear:

**Mix**: indicates the reach and frequency achieved by the inventory of all the related products in that week alone, ignoring the contribution of other weeks. Thus, in Week 6 the R/F of the operator mixes is the same as the R/F of just Horizontal Posters.

**Cumulative**: indicates the reach and frequency achieved by all activity up to and including that week. This is similar to reach and frequency reported in non-flighting reports, except it is seen for every week.

When there is only one level (such as with Horizontal Posters), the **Total** column represents a cumulative reach and frequency for the entire product, as in non-flighting reports.

When more than one level is present for a product, the Total column represents the cumulative reach and frequency of only the applicable weeks of that level.